# WAP371での設定のダウンロード/バックアップ

# 目的

バックアップ設定ファイルは、ネットワーク管理者がアクセスポイントを古い設定に復元す るのに役立ちます。ネットワーク管理者は、保存されたバックアップファイルを使用して、 デバイスを既知の動作設定に復元できます。

この記事の目的は、WAP371の設定をダウンロードしてバックアップする方法を示すことです。

# 該当するデバイス

• WAP371

## [Software Version]

•1.1.2.3

# 設定ファイルのダウンロード/バックアップ

#### TFTPによるコンフィギュレーションファイルのバックアップ

次に示す手順に従って、TFTP経由でコンフィギュレーションファイルをダウンロードしま す。Trivial File Transfer Protocol (TFTP;トリビアルファイル転送プロトコル)は、File Transfer Protocol (FTP;ファイル転送プロトコル)の簡略化された非セキュアバージョン です。主にファームウェアのアップグレード/バックアップ、および企業ネットワーク間で のソフトウェアの配布に使用されます。TFTPにはサーバとクライアントの設定があります 。WAPはTFTPクライアントとして機能します。

**注**:この作業を行うには、PCにTFTPサーバがインストールされている必要があります。業 界標準のTFTPサーバ、TFTPd32またはTFTPd64は、こちらからダウンロード<u>できます</u>。

ステップ1:Web構成ユーティリティにログインし、[Administration] > [Download/Backup Configuration File]を選択します。「構成ファ*イルのダウンロード/バックアッ*プ」ページが 開きます。

| Download/Backup Configuration File |   |                                        |                      |  |
|------------------------------------|---|----------------------------------------|----------------------|--|
| Transfer Method:                   | 0 | Via TFTP<br>Via HTTP/HTTPS             |                      |  |
| Save Action:                       | 0 | Download (PC to )<br>Backup (AP to PC) | AP)<br>)             |  |
| Source File Name:                  | Γ |                                        | (1 to 32 Characters) |  |
| TFTP Server IPv4 Address:          |   |                                        | (300030003000)       |  |
| Destination File Type:             | 0 | Startup Configurat<br>Backup Configura | tion<br>tion         |  |
| Save                               |   |                                        |                      |  |

ステップ2:TFTP経由で設定ファイルを転送する**には、[TFTP**]オプションボタンをクリック します。

| Download/Backup Configuration File |                                                |  |  |  |
|------------------------------------|------------------------------------------------|--|--|--|
| Transfer Method:                   | Via TFTP<br>Via HTTP/HTTPS                     |  |  |  |
| Save Action:                       | Download (PC to AP)<br>Backup (AP to PC)       |  |  |  |
| Source File Name:                  | (1 to 32 Characters)                           |  |  |  |
| TFTP Server IPv4 Address:          | (XOX.XOX.XOX.XOX)                              |  |  |  |
| Destination File Type:             | Startup Configuration     Backup Configuration |  |  |  |
| Save                               |                                                |  |  |  |

ステップ3:[**Backup (AP to PC)]オプションボタンをクリック**し、アクセスポイントから TFTPサーバにコンフィギュレーションファイルをバックアップします。

| Download/Backup Configuration File |                                                                                                    |  |  |  |  |
|------------------------------------|----------------------------------------------------------------------------------------------------|--|--|--|--|
| Transfer Method:                   | <ul> <li>Via TFTP</li> <li>Via HTTP/HTTPS</li> </ul>                                                  |  |  |  |  |
| Save Action:                       | <ul> <li>Download (PC to AP)</li> <li>Backup (AP to PC)</li> </ul>                                    |  |  |  |  |
| Source File Type:                  | <ul> <li>Startup Configuration</li> <li>Backup Configuration</li> <li>Mirror Configuration</li> </ul> |  |  |  |  |
| Destination File Name:             | (1 to 32 Characters)                                                                                  |  |  |  |  |
| TFTP Server IPv4 Address:          | (X00C.X00C.X00C)                                                                                      |  |  |  |  |
| Save                               |                                                                                                    |  |  |  |  |
|                                    |                                                                                                    |  |  |  |  |

ステップ4:バックアップする必要がある*適切な[Source File Type*]オプションボタンをクリックします。

| Download/Backup Configuration File |                                                                                                    |  |  |  |
|------------------------------------|----------------------------------------------------------------------------------------------------|--|--|--|
| Transfer Method:                   | <ul> <li>Via TFTP</li> <li>Via HTTP/HTTPS</li> </ul>                                                  |  |  |  |
| Save Action:                       | <ul> <li>Download (PC to AP)</li> <li>Backup (AP to PC)</li> </ul>                                    |  |  |  |
| Source File Type:                  | <ul> <li>Startup Configuration</li> <li>Backup Configuration</li> <li>Mirror Configuration</li> </ul> |  |  |  |
| Destination File Name:             | (1 to 32 Characters)                                                                                  |  |  |  |
| TFTP Server IPv4 Address:          | (x00CX00CX00CX00X)                                                                                    |  |  |  |
| Save                               |                                                                                                    |  |  |  |

使用可能なファイルタイプは次のように定義されます。

スタートアップコンフィギュレーション:アクセスポイントが起動するために使用する設定。スタートアップコンフィギュレーションファイルはフラッシュメモリに保存されます。

・ミラー構成:起動構成が少なくとも24時間変更されていない場合は、自動的にミラー

構成に保存されます。ミラー設定をスタートアップコンフィギュレーションにコピーす ることで、工場出荷時のリセット後にシステム設定を回復するために、ミラー設定を使 用できます。ミラー設定は、[Save Action]フィールドで[Backup (AP to PC)]を選択した場 合にのみ選択できます。

**注:バックアップ構成**は、TFTPサーバからアクセスポイントにのみダウンロードできます。

ステップ5:[Destination File Name]フィールドに宛先ファイル名を入力します。

| Download/Backup Configuration File |                                                                                                    |  |  |  |
|------------------------------------|----------------------------------------------------------------------------------------------------|--|--|--|
| Transfer Method:                   | <ul> <li>Via TFTP</li> <li>Via HTTP/HTTPS</li> </ul>                                                  |  |  |  |
| Save Action:                       | <ul> <li>Download (PC to AP)</li> <li>Backup (AP to PC)</li> </ul>                                    |  |  |  |
| Source File Type:                  | <ul> <li>Startup Configuration</li> <li>Backup Configuration</li> <li>Mirror Configuration</li> </ul> |  |  |  |
| Destination File Name:             | config.xml (1 to 32 Characters)                                                                       |  |  |  |
| TFTP Server IPv4 Address:          | (XXX.XXXX.XXXX)                                                                                       |  |  |  |
| Save                               |                                                                                                    |  |  |  |
|                                    |                                                                                                    |  |  |  |

**注**:宛先ファイル名には.xml拡張子が必要です。必要に応じてファイル名を指定できます。 選択した名前はアクセスポイントの動作に影響しません。

ステップ6:[TFTP Server IPv4 Address]フィールドにTFTPサーバのIPア*ドレスを入力*します。

| Download/Backup Configuration File |                                                                                                    |  |  |  |
|------------------------------------|----------------------------------------------------------------------------------------------------|--|--|--|
| Transfer Method:                   | <ul> <li>Via TFTP</li> <li>Via HTTP/HTTPS</li> </ul>                                                  |  |  |  |
| Save Action:                       | <ul> <li>Download (PC to AP)</li> <li>Backup (AP to PC)</li> </ul>                                    |  |  |  |
| Source File Type:                  | <ul> <li>Startup Configuration</li> <li>Backup Configuration</li> <li>Mirror Configuration</li> </ul> |  |  |  |
| Destination File Name:             | config.xml (1 to 32 Characters)                                                                       |  |  |  |
| TFTP Server IPv4 Address:          | (192.168.100.100 (xxx.xxx.xxx)                                                                        |  |  |  |
| Save                               |                                                                                                    |  |  |  |
|                                    |                                                                                                    |  |  |  |

ステップ7:[Save]をクリックして、設定ファイルをTFTPサーバに保存します。

|   | Download/Backup Configuration File |                                                                                                    |                       |  |  |  |  |
|---|------------------------------------|----------------------------------------------------------------------------------------------------|-----------------------|--|--|--|--|
|   | Transfer Method:                   | <ul> <li>Via TFTP</li> <li>Via HTTP/HTTPS</li> </ul>                                                  |                       |  |  |  |  |
|   | Save Action:                       | <ul> <li>Download (PC to Backup (AP to PC)</li> </ul>                                                 | AP)<br>)              |  |  |  |  |
|   | Source File Type:                  | <ul> <li>Startup Configuration</li> <li>Backup Configuration</li> <li>Mirror Configuration</li> </ul> |                       |  |  |  |  |
|   | Destination File Name:             | config.xml                                                                                            | (1 to 32 Characters)  |  |  |  |  |
|   | TFTP Server IPv4 Address:          | 192.168.100.100                                                                                       | (X00C.X00C.X00C.X00C) |  |  |  |  |
| ( | Save                               |                                                                                                    |                       |  |  |  |  |

ファイル転送*の進行状況*バーが表示されます。Webブラウザに応じて、コンフィギュレーションファイルがデフォルトのダウンロード先にダウンロードされます。

| File transfer is in progress. Please | wait                  |      |
|--------------------------------------|-----------------------|------|
| Source File Type:                    | Startup Configuration | tion |
|                                      | 🔘 🛛 Backup Configura  | tion |
|                                      | Mirror Configuration  | n    |

### TFTPによるコンフィギュレーションファイルのダウンロード

次に示す手順に従って、TFTP経由でワイヤレスアクセスポイント(WAP)にコンフィギュレ ーションファイルをダウンロードします。Trivial File Transfer Protocol(TFTP)は、File Transfer Protocol(FTP)の簡略化された非セキュアバージョンです。 主にファームウェアの アップグレード/バックアップ、および企業ネットワーク間でのソフトウェアの配布に使用 されます。TFTPにはサーバとクライアントの設定があります。WAPはTFTPクライアント として機能します。

**注**:この作業を行うには、PCにTFTPサーバがインストールされている必要があります。業 界標準のTFTPサーバ、TFTPd32およびTFTPd64は、こちらからダウンロード<u>できます</u>。

ステップ1:Web構成ユーティリティにログインし、[Administration] > [Download/Backup Configuration File]を選択します。「構成ファ*イルのダウンロード//バックアッ*プ」ページが 開きます。

| Download/Backup Configuration File |                                           |                                      |  |  |
|------------------------------------|-------------------------------------------|--------------------------------------|--|--|
| Transfer Method:                   | ⊚ Via Tf<br>⊘ Via H                       | TTP/HTTPS                            |  |  |
| Save Action:                       | <ul> <li>Down</li> <li>Backi</li> </ul>   | lload (PC to AP)<br>up (AP to PC)    |  |  |
| Source File Name:                  |                                           | (1 to 32 Characters)                 |  |  |
| TFTP Server IPv4 Address:          |                                           | (2000,2000,2000)                     |  |  |
| Destination File Type:             | <ul> <li>Startu</li> <li>Backu</li> </ul> | ip Configuration<br>up Configuration |  |  |
| Save                               |                                           |                                      |  |  |

ステップ2:[転送*方法(Transfer Method)]フ*ィールドで、[TFTP経由(**via TFTP**)]オプションボ タンをクリックし、TFTP経由でコンフィギュレーションファイルを転送します。

| Download/Backup Configuration File |                                               |  |  |  |
|------------------------------------|-----------------------------------------------|--|--|--|
| Transfer Method:                   | Via TFTP<br>Via HTTP/HTTPS                    |  |  |  |
| Save Action:                       | Download (PC to AP)<br>Backup (AP to PC)      |  |  |  |
| Source File Name:                  | (1 to 32 Characters)                          |  |  |  |
| TFTP Server IPv4 Address:          | (X00C.X00C.X00X)                              |  |  |  |
| Destination File Type: O           | Startup Configuration<br>Backup Configuration |  |  |  |
| Save                               |                                               |  |  |  |

ステップ3:[Save Action]フィールドで、[**Download (PC to AP)]オプションボタンをクリック** し、TFTPサーバからアクセスポイントにコンフィギュレーションファイルをダウンロード します。

| Download/Backup Configuration File |   |                                               |  |  |
|------------------------------------|---|-----------------------------------------------|--|--|
| Transfer Method:                   | 0 | Via TFTP<br>Via HTTP/HTTPS                    |  |  |
| Save Action:                       | 0 | Download (PC to AP)<br>Backup (AP to PC)      |  |  |
| Source File Name:                  |   | (1 to 32 Characters)                          |  |  |
| TFTP Server IPv4 Address:          |   | (X00C.X00C.X00C)                              |  |  |
| Destination File Type:             | 0 | Startup Configuration<br>Backup Configuration |  |  |
| Save                               |   |                                               |  |  |

ステップ4:PCからアクセスポイントにダウンロードするファイルの名前を[Source File Name]フィールドに*入力し*ます。ファイルの拡張子は.xmlで、以前にダウンロードしたファ イルの名前と一致している必要があります。

| Download/Backup Configuration File |                                                                      |  |  |  |
|------------------------------------|----------------------------------------------------------------------|--|--|--|
| Transfer Method:                   | <ul> <li>Via TFTP</li> <li>Via HTTP/HTTPS</li> </ul>                 |  |  |  |
| Save Action:                       | <ul> <li>Download (PC to AP)</li> <li>Backup (AP to PC)</li> </ul>   |  |  |  |
| Source File Name:                  | config.xml (1 to 32 Characters)                                      |  |  |  |
| TFTP Server IPv4 Address:          | (x00.x00.x00x)                                                       |  |  |  |
| Destination File Type:             | <ul><li>Startup Configuration</li><li>Backup Configuration</li></ul> |  |  |  |
| Save                               |                                                                      |  |  |  |

ステップ5:[TFTP Server IPv4 Address]フィールドにTFTPサーバのIPア*ドレスを入力*します

| Download/Backup Configuration File |                                                                         |  |
|------------------------------------|-------------------------------------------------------------------------|--|
| Transfer Method:                   | <ul> <li>Via TFTP</li> <li>Via HTTP/HTTPS</li> </ul>                    |  |
| Save Action:                       | <ul> <li>Download (PC to AP)</li> <li>Backup (AP to PC)</li> </ul>      |  |
| Source File Name:                  | config.xml (1 to 32 Characters)                                         |  |
| TFTP Server IPv4 Address:          | (192.168.100.100 (xxx.xxx.xxx)                                          |  |
| Destination File Type:             | <ul> <li>Startup Configuration</li> <li>Backup Configuration</li> </ul> |  |
| Save                               |                                                                         |  |

0

ステップ6:[Destination File Type]フィールド*で、デスティネーション*のファイルタイプの[ Startup Configuration]または[Backup Configuration]オプションボタンをクリックします。

| Download/Backup Configuration File |                                                                         |  |
|------------------------------------|-------------------------------------------------------------------------|--|
| Transfer Method:                   | <ul> <li>Via TFTP</li> <li>Via HTTP/HTTPS</li> </ul>                    |  |
| Save Action:                       | <ul> <li>Download (PC to AP)</li> <li>Backup (AP to PC)</li> </ul>      |  |
| Source File Name:                  | config.xml (1 to 32 Characters)                                         |  |
| TFTP Server IPv4 Address:          | 192.168.100.100 (x00.x00.x00.x00)                                       |  |
| Destination File Type:             | <ul> <li>Startup Configuration</li> <li>Backup Configuration</li> </ul> |  |
| Save                               |                                                                         |  |

使用可能なファイルタイプは次のように定義されます。

・スタートアップコンフィギュレーション:アクセスポイントが起動するために使用する
 設定。スタートアップコンフィギュレーションファイルはフラッシュメモリに保存されます。

・バックアップ設定:アクセスポイントがクラッシュした場合に設定を復元するために使用できるコンフィギュレーションファイルのバックアップコピー。バックアップコンフィ ギュレーションファイルは、NVRAMまたは永続的メモリに保存されます。

ステップ7:[Save]をクリ**ックします**。

| Download/Backup Configuration File |                                                                         |  |
|------------------------------------|-------------------------------------------------------------------------|--|
| Transfer Method:                   | <ul> <li>Via TFTP</li> <li>Via HTTP/HTTPS</li> </ul>                    |  |
| Save Action:                       | <ul> <li>Download (PC to AP)</li> <li>Backup (AP to PC)</li> </ul>      |  |
| Source File Name:                  | config.xml (1 to 32 Characters)                                         |  |
| TFTP Server IPv4 Address:          | 192.168.100.100 (XXXXXXXXXXXXXXXXXXXXXXXXXXXXXXXXXXX                    |  |
| Destination File Type:             | <ul> <li>Startup Configuration</li> <li>Backup Configuration</li> </ul> |  |
| Save                               |                                                                         |  |

**注意**:設定が復元されると、デバイスはリブートし、通常の動作を再開します。それまでは、アクセスポイントを更新しないでください。アクセスポイント上のクライアントは、リブート中にAPへの接続を失う可能性があります。

#### HTTP/HTTPSによるバックアップ設定ファイル

HTTP/HTTPSを介してコンフィギュレーションファイルをバックアップする手順に従いま す。HTTP/HTTPSプロトコルを使用して、Webブラウザからファイルをダウンロードまた はバックアップできます。Hypertext Transfer Protocol(HTTP)は、クライアントが認証フレ ームワークを提供するために使用できる、シンプルなチャレンジ/レスポンス認証フレーム ワークを提供します。

ステップ1:Web構成ユーティリティにログインし、[Administration] > [Download/Backup Configuration File]を選択します。「構成ファ*イルのダウンロード/バックアッ*プ」ページが 開きます。

| Download/Backup Configuration File |                                                                         |  |
|------------------------------------|-------------------------------------------------------------------------|--|
| Transfer Method:                   | <ul> <li>Via TFTP</li> <li>Via HTTP/HTTPS</li> </ul>                    |  |
| Save Action:                       | <ul> <li>Download (PC to AP)</li> <li>Backup (AP to PC)</li> </ul>      |  |
| Source File Name:                  | (1 to 32 Characters)                                                    |  |
| TFTP Server IPv4 Address:          | (x00C.X00C.X00C)                                                        |  |
| Destination File Type:             | <ul> <li>Startup Configuration</li> <li>Backup Configuration</li> </ul> |  |
| Save                               |                                                                         |  |

ステップ2:[**via HTTP/HTTPS**]**オプションボタンをク**リックして、HTTP/HTTPS経由でコン フィギュレーションファイルを転送します。

| Download/Backup Configuration File |                                                                         |  |
|------------------------------------|-------------------------------------------------------------------------|--|
| Transfer Method:                   | <ul> <li>Via TFTP</li> <li>Via HTTP/HTTPS</li> </ul>                    |  |
| Save Action:                       | <ul> <li>Download (PC to AP)</li> <li>Backup (AP to PC)</li> </ul>      |  |
| Source File Name:                  | Browse No file selected.                                                |  |
| TFTP Server IPv4 Address:          | (x00x00x00.)                                                            |  |
| Destination File Type:             | <ul> <li>Startup Configuration</li> <li>Backup Configuration</li> </ul> |  |
| Save                               |                                                                         |  |

ステップ3:[**Backup (AP to PC)]オプションボタンをクリック**し、アクセスポイントから PCにコンフィギュレーションファイルをバックアップします。

| Download/Backup Configuration File |                                                                                                 |                      |
|------------------------------------|-------------------------------------------------------------------------------------------------|----------------------|
| Transfer Method:                   | <ul> <li>Via TFTP</li> <li>Via HTTP/HTTPS</li> </ul>                                            |                      |
| Save Action:                       | <ul> <li>Download (PC to /<br/>Backup (AP to PC)     </li> </ul>                                | AP)                  |
| Source File Type:                  | <ul> <li>Startup Configurat</li> <li>Backup Configurat</li> <li>Mirror Configuration</li> </ul> | tion<br>tion<br>on   |
| Destination File Name:             |                                                                                                 | (1 to 32 Characters) |
| TFTP Server IPv4 Address:          |                                                                                                 | (x000.x000.x000)     |
| Save                               |                                                                                                 |                      |
|                                    |                                                                                                 |                      |

ステップ4:[Source File Type]フィールドで、ソースファイルの種類に対して[Startup Configuration]または[Mirror Configuration]オプションボタンをクリックします。[バックアップの構成]は、[Save Action]フィールドで[Download (PC to AP)]オプションボタンが選択されている場合にのみ使用可能になります。

| Download/Backup Configuration File |                                                                                                    |  |
|------------------------------------|----------------------------------------------------------------------------------------------------|--|
| Transfer Method:                   | <ul> <li>Via TFTP</li> <li>Via HTTP/HTTPS</li> </ul>                                                  |  |
| Save Action:                       | <ul><li>Download (PC to AP)</li><li>Backup (AP to PC)</li></ul>                                       |  |
| Source File Type:                  | <ul> <li>Startup Configuration</li> <li>Backup Configuration</li> <li>Mirror Configuration</li> </ul> |  |
| TFTP Server IPv4 Address           | (XXX.XXX.XXX.XXX)                                                                                     |  |
| Save                               |                                                                                                    |  |

使用可能なファイルタイプは次のように定義されます。

・スタートアップコンフィギュレーション:アクセスポイントが起動するために使用する 設定。スタートアップコンフィギュレーションファイルはフラッシュメモリに保存されま す。

・ミラー構成:起動構成が少なくとも24時間変更されていない場合は、自動的にミラー構成に保存されます。ミラー設定をスタートアップコンフィギュレーションにコピーすることで、工場出荷時のリセット後にシステム設定を回復するために、ミラー設定を使用できます。

注:バックアップ設定は、PCからアクセスポイントにのみダウンロードできます。

ステップ5:[**Save**]をクリックして設定ファイルをPCに保存します。Webブラウザに応じて 、コンフィギュレーションファイルがデフォルトのダウンロード先にダウンロードされます 。

| Download/Backup Configuration File |                                                                                                    |  |
|------------------------------------|----------------------------------------------------------------------------------------------------|--|
| Transfer Method:                   | <ul><li>Via TFTP</li><li>Via HTTP/HTTPS</li></ul>                                                     |  |
| Save Action:                       | <ul><li>Download (PC to AP)</li><li>Backup (AP to PC)</li></ul>                                       |  |
| Source File Type:                  | <ul> <li>Startup Configuration</li> <li>Backup Configuration</li> <li>Mirror Configuration</li> </ul> |  |
| TFTP Server IPv4 Address:          | (XXX.XXX.XXX.XXX)                                                                                     |  |
| Save                               |                                                                                                    |  |

### HTTP/HTTPSによるコンフィギュレーションファイルのダウンロード

手順に従って、HTTP/HTTPS経由でコンフィギュレーションファイルをダウンロードしま す。HTTP/HTTPSプロトコルを使用して、Webブラウザからファイルをダウンロードまた はバックアップできます。Hypertext Transfer Protocol(HTTP)は、クライアントが認証フレ ームワークを提供するために使用できる、シンプルなチャレンジ/レスポンス認証フレーム ワークを提供します。

ステップ1:Web構成ユーティリティにログインし、[Administration] > [Download/Backup Configuration File]を選択します。「構成ファ*イルのダウンロード//バックアッ*プ」ページが 開きます。

| Download/Backup Configuration File |   |                                        |                      |
|------------------------------------|---|----------------------------------------|----------------------|
| Transfer Method:                   | 0 | Via TFTP<br>Via HTTP/HTTPS             |                      |
| Save Action:                       | 0 | Download (PC to /<br>Backup (AP to PC) | AP)<br>)             |
| Source File Name:                  |   |                                        | (1 to 32 Characters) |
| TFTP Server IPv4 Address:          |   |                                        | (X00C300C300C)       |
| Destination File Type:             | 0 | Startup Configurat<br>Backup Configura | tion<br>tion         |
| Save                               |   |                                        |                      |

ステップ2:[**via HTTP/HTTPS]をクリック**して、HTTP/HTTPS経由で設定ファイルを転送し ます。

| Download/Backup Configuration File |                                                                         |  |
|------------------------------------|-------------------------------------------------------------------------|--|
| Transfer Method:                   | <ul> <li>Via TFTP</li> <li>Via HTTP/HTTPS</li> </ul>                    |  |
| Save Action:                       | <ul> <li>Download (PC to AP)</li> <li>Backup (AP to PC)</li> </ul>      |  |
| Source File Name:                  | Browse No file selected.                                                |  |
| TFTP Server IPv4 Address           | 5: (XXX.XXX.XXX.XXX)                                                    |  |
| Destination File Type:             | <ul> <li>Startup Configuration</li> <li>Backup Configuration</li> </ul> |  |
| Save                               |                                                                         |  |

ステップ3:[**Download (PC to AP)]オプションボタンをクリック**し、PCからアクセスポイン トにコンフィギュレーションファイルをダウンロードします。

| Download/Backup Configuration File |                                                                         |  |
|------------------------------------|-------------------------------------------------------------------------|--|
| Transfer Method:                   | <ul> <li>Via TFTP</li> <li>Via HTTP/HTTPS</li> </ul>                    |  |
| Save Action:                       | <ul> <li>Download (PC to AP)</li> <li>Backup (AP to PC)</li> </ul>      |  |
| Source File Name:                  | Browse No file selected.                                                |  |
| TFTP Server IPv4 Address:          | (XXXX,XXXX,XXXX)                                                        |  |
| Destination File Type:             | <ul> <li>Startup Configuration</li> <li>Backup Configuration</li> </ul> |  |
| Save                               |                                                                         |  |

ステップ4:[**Browse**]をクリックし、PCからソースファイルを見つけて選択します。選択し たファイルのファイル名がボタンの横に表示されます。

| Download/Backup Configuration File |                                                                         |  |
|------------------------------------|-------------------------------------------------------------------------|--|
| Transfer Method:                   | <ul> <li>Via TFTP</li> <li>Via HTTP/HTTPS</li> </ul>                    |  |
| Save Action:                       | <ul> <li>Download (PC to AP)</li> <li>Backup (AP to PC)</li> </ul>      |  |
| Source File Name:                  | Browse config.xml                                                       |  |
| TFTP Server IPv4 Address:          | (XXX.XXX.XXX.XXX)                                                       |  |
| Destination File Type:             | <ul> <li>Startup Configuration</li> <li>Backup Configuration</li> </ul> |  |
| Save                               |                                                                         |  |

ステップ5:[Startup Configuration]または[**Backup Configuration**]**ラジオボタン**を選択して、上 書きする構成を選択します。

| Download/Backup Configuration File |                                                                         |
|------------------------------------|-------------------------------------------------------------------------|
| Transfer Method:                   | <ul> <li>Via TFTP</li> <li>Via HTTP/HTTPS</li> </ul>                    |
| Save Action:                       | <ul> <li>Download (PC to AP)</li> <li>Backup (AP to PC)</li> </ul>      |
| Source File Name:                  | Browse config.xml                                                       |
| TFTP Server IPv4 Address:          | (XXX.XXX.XXX)                                                           |
| Destination File Type:             | <ul> <li>Startup Configuration</li> <li>Backup Configuration</li> </ul> |
| Save                               |                                                                         |

使用可能なファイルタイプは次のように定義されます。

・スタートアップコンフィギュレーション:アクセスポイントが起動するために使用する
 設定。スタートアップコンフィギュレーションファイルはフラッシュメモリに保存されます。

・バックアップ設定:アクセスポイントがクラッシュした場合に設定を復元するために使用できるコンフィギュレーションファイルのバックアップコピー。バックアップコンフィ ギュレーションファイルは、NVRAMまたは永続的メモリに保存されます。

ステップ6:[Save]をクリ**ックします**。

| Download/Backup Configuration File |                                                                         |
|------------------------------------|-------------------------------------------------------------------------|
| Transfer Method:                   | <ul> <li>Via TFTP</li> <li>Via HTTP/HTTPS</li> </ul>                    |
| Save Action:                       | <ul> <li>Download (PC to AP)</li> <li>Backup (AP to PC)</li> </ul>      |
| Source File Name:                  | Browse config.xml                                                       |
| TFTP Server IPv4 Address:          | (XXX.XXX.XXX.XXX)                                                       |
| Destination File Type:             | <ul> <li>Startup Configuration</li> <li>Backup Configuration</li> </ul> |
| Save                               |                                                                         |

**注意**:設定が復元されると、デバイスはリブートし、通常の動作を再開します。それまでは、アクセスポイントを更新しないでください。アクセスポイント上のクライアントは、リブート中にAPへの接続を失う可能性があります。

| Download/Backup Configuration File                                                                               |
|----------------------------------------------------------------------------------------------------|
| The configuration has been restored successfully. The system will now reboot<br>Please wait, reboot in progress: |